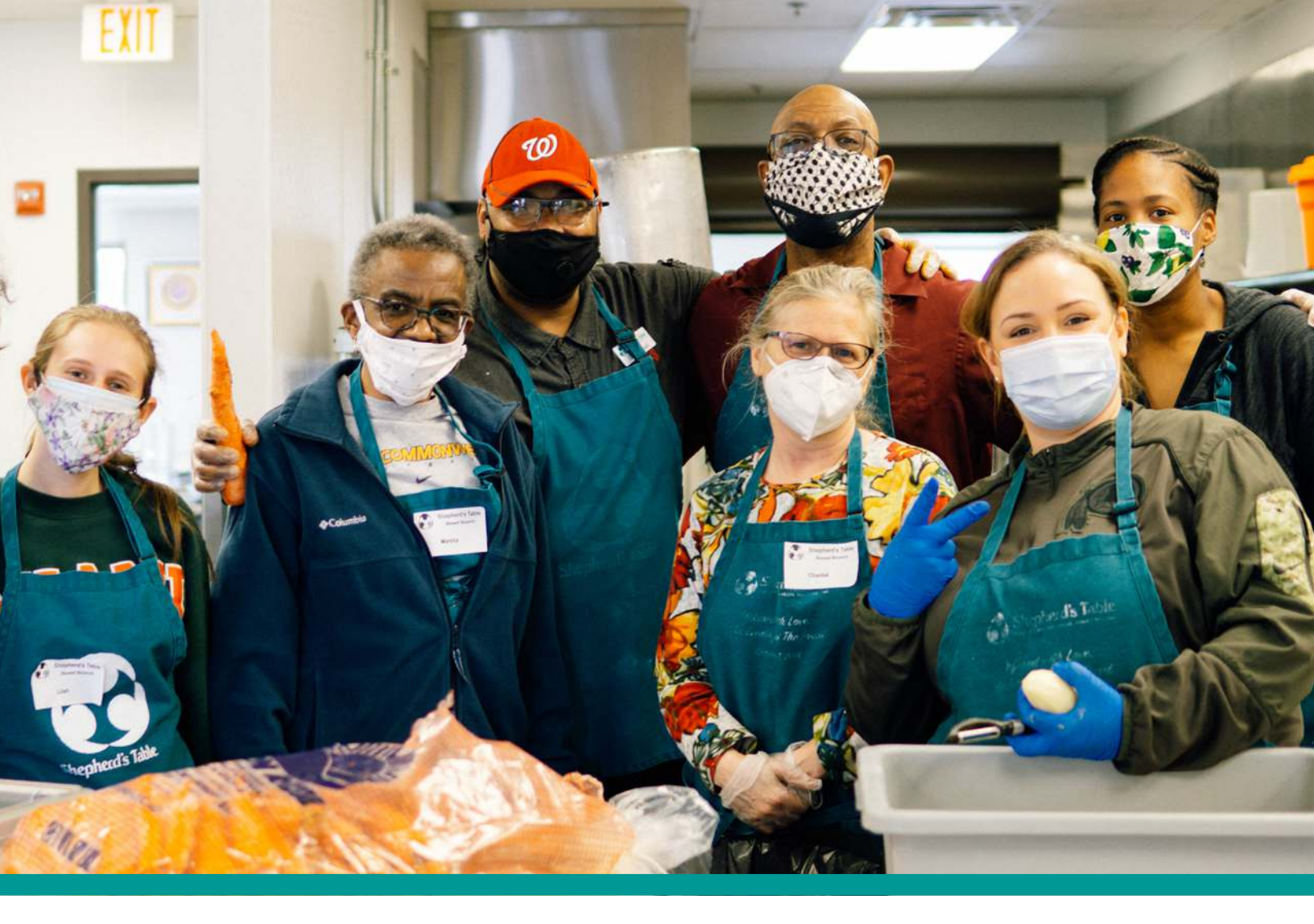

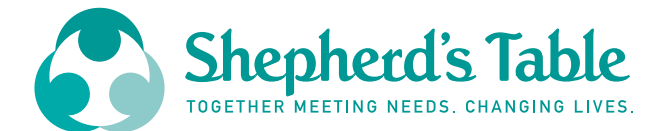

# **VOLUNTEER** HUB

#### A HOW TO GUIDE FOR:

MAKING AN ACCOUNT REGISTERING AND CANCELLING SHIFTS CHECKING IN AND OUT AT SHEPHERD'S TABLE

## CREATING AN ACCOUNT

#### **STEP 1**

Click on the link provided and you will see this page. Click the **Create Account** button on the top right of the screen.

| Shepl<br>Statistics                 | need's Table                                                                                        |                                                                                                | SIGN IN                                                                                                    | CREATE ACCOUNT                                                              | 🍨 Q  |
|-------------------------------------|----------------------------------------------------------------------------------------------------|------------------------------------------------------------------------------------------------|----------------------------------------------------------------------------------------------------|-----------------------------------------------------------------------------|------|
| f 🛩 @                               |                                                                                                    | 27                                                                                             |                                                                                                    |                                                                             | -    |
| Welcome<br>Voluntee<br>commun       | a <b>to Shepherd's Table!</b><br>rs are at the heart of Shepher<br>ity!                             | d's Table's mission, and we in                                                                 | nvite you to join us to create a p                                                                          | positive impact to our                                                      |      |
| To volunt<br>currently<br>waitlist. | eer select a day and click "Sig<br>filled, however if someone ca<br>Therefore, if you are available | n Up" next to the desired shi<br>ncels, the system will auto-fi<br>in the case a space opens u | ift. If it says "Waitlist ONLY" that<br>ill in the order that volunteers h<br>p we encourage you to sign up | t means all spaces are<br>have signed up for the<br>for the waitlist. Thank | you! |
| Dress Co                            | <u>de:</u> Closed toed shoes, no slee                                                               | veless shirts, and bottoms t                                                                   | o the knees or longer.                                                                                      |                                                                             |      |
| All Events                          | *                                                                                                   |                                                                                                |                                                                                                    | I                                                                           |      |

#### STEP 2

You will then see this page, make a **username** and **password**.

|                                                                                                    | Account                                                                                                    | Affiliations                                                                                                    | Profile                                                              | Complete |
|----------------------------------------------------------------------------------------------------|----------------------------------------------------------------------------------------------------|----------------------------------------------------------------------------------------------------|----------------------------------------------------------------------|----------|
| Thar<br>Tabl<br>Belov<br>volur<br>Guid<br>Dress<br>least<br>least<br>clien<br>servi<br>volur<br>Parki<br>publ | nk You for your interest in vo.<br>le!<br>w is information that is importan<br>iteering.<br>elines While Volunteering<br>s Code; Closed toed shoes, shirt<br>to the knees.<br>ography: Please keep in mind th.<br>ts or while serving. You may only<br>ce, and you must ask permission<br>iteers. Thank you!<br>ng; here are spaces in front of<br>the parking in downtown Silve | lunteering at Shepherd's<br>t to review before<br>with sleeves, and bottoms at<br>at no photos can be taken of<br>take photos before or after<br>to take photos of other<br>of our building as well as<br>r Spring. | Username<br>Johndoe@gmail.com<br>Password<br><br>Verify Password<br> |          |
| after                                                                                                    | registering you can't make it for tration as soon as possible. This                                                                                                    | the shift please <u>cancel y</u> our<br>will allow a                                                                                                    |                                                                      |          |

The next page is affiliations. You will select all affiliations that pertain to you and your availability.

This <u>will not</u> restrict you from volunteering for any events. It tells us your interests for future opportunities.

| 0                                      | Affiliations | Profile                      | Complete                |
|----------------------------------------|--------------|------------------------------|-------------------------|
| Check all that apply.                  |              |                              |                         |
| Select any that apply from the list pr | rovided.     | I Need Community Service     | Hours for School        |
|                                        |              | I Need Service Hours for th  | e Court / Legal Reasons |
|                                        |              | I am Fluent in French        |                         |
|                                        |              | I am Fluent in Spanish       |                         |
|                                        |              | I'm Interested in Administr  | rative Assistant        |
|                                        |              | I'm Interested in Food Pick  | Ups                     |
|                                        |              | I'm Interested in Resource   | Center (21 and older)   |
|                                        |              | I'm Interested in the Clothi | ing Closet              |
|                                        |              | PREVIOUS                     |                         |

#### **STEP 4**

When you hit **Next**, you'll see this page. This is where you fill in your profile: name, address, email address, and emergency contact.

If you don't have an email address, please contact our Volunteer Coordinator at 301-585-6463 x217.

| ۲                                    | ø                                      |                         | Profile             | Complete   |
|--------------------------------------|----------------------------------------|-------------------------|---------------------|------------|
| Comple<br>* indicat                  | ete the form below.                    |                         |                     |            |
| Full Nar                             | ne<br>• Tohn                           | Doe                     |                     | •          |
| <b>Email</b><br>(If you d<br>585-646 | o not have an email addres:<br>3 x217) | s, please contact the V | /olunteer Coordinat | or at 301- |
| johndo                               | e@gmail.com                            | •                       |                     |            |

You will then see this screen, stating that you successfully created an account. Click **Next**...

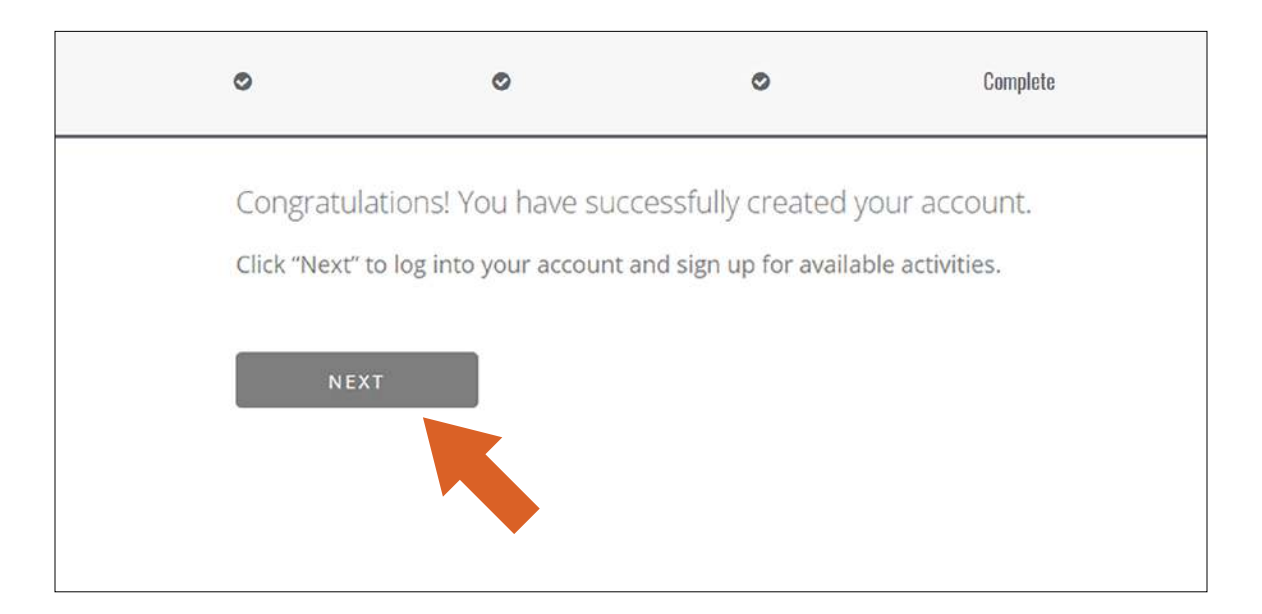

#### STEP 6

A calendar will come up with all available shifts.

| FEBR                                                                   | FEBRUARY 2021                    |                               |                                  |                               |                                  |  |  |
|------------------------------------------------------------------------|----------------------------------|-------------------------------|----------------------------------|-------------------------------|----------------------------------|--|--|
| 21                                                                     | 22                               | 23                            | 24                               | 25                            | 26                               |  |  |
| 9 am - 12 pm                                                           | 9 am - 12 pm                     | 9 am - 12 pm                  | 9 am - 12 pm                     | 9 am - 12 pm                  | 9 am - 12 pm                     |  |  |
| Plated Brunch                                                          | Plated Brunch                    | Plated Brunch                 | Plated Brunch                    | Plated Brunch                 | Plated Brunch                    |  |  |
| 4 pm - 7:30 pm                                                         | 12 pm - 2 pm                     | 12 pm - 2 pm                  | 12 pm - 2 pm                     | 12 pm - 2 pm                  | 12 pm - 2 pm                     |  |  |
| Plated Dinner                                                          | Kitchen Preparation Work         | Kitchen Preparation Work      | Kitchen Preparation Work         | Kitchen Preparation Work      | Kitchen Preparation Work         |  |  |
|                                                                        | 2 pm - 4 pm                      | 2 pm - 4 pm                   | 2 pm - 4 pm                      | 2 pm - 4 pm                   | 2 pm - 4 pm                      |  |  |
|                                                                        | Kitchen Preparation Afternoon    | Kitchen Preparation Afternoon | Kitchen Preparation Afternoon    | Kitchen Preparation Afternoon | Kitchen Preparation Afternoon    |  |  |
|                                                                        | 4 pm - 7:30 pm                   | 4 pm - 7:30 pm                | 4 pm - 7:30 pm                   | 4 pm - 7:30 pm                | 4 pm - 7:30 pm                   |  |  |
|                                                                        | Plated Dinner                    | Plated Dinner                 | Plated Dinner                    | Plated Dinner                 | Plated Dinner                    |  |  |
|                                                                        | 4:45 pm - 6:30 pm                | 4:45 pm - 6:30 pm             | 4:45 pm - 6:30 pm                | 4:45 pm - 6:30 pm             | 4:45 pm - 6:30 pm                |  |  |
|                                                                        | Beyond the Table Parkland Middle | Beyond the Table Riverdale    | Beyond the Table Parkland Middle | Beyond the Table Riverdale    | Beyond the Table Parkland Middle |  |  |
|                                                                        | School                           | Elementary School             | School                           | Elementary School             | School                           |  |  |
| 28<br>9 am - 12 pm<br>Plated Brunch<br>4 pm - 7:30 pm<br>Plated Dinner |                                  |                               |                                  |                               |                                  |  |  |
| MARC                                                                   | .H 2021                          |                               |                                  |                               |                                  |  |  |
| Sunday                                                                 | Monday                           | Tuesday                       | Wednesday                        | Thursday                      | Friday                           |  |  |
|                                                                        | 1                                | 2                             | 3                                | 4                             | 5                                |  |  |
|                                                                        | 9 am - 12 pm                     | 9 am - 12 pm                  | 9 am - 12 pm                     | 9 am - 12 pm                  | 9 am - 12 pm                     |  |  |
|                                                                        | Plated Brunch                    | Plated Brunch                 | Plated Brunch                    | Plated Brunch                 | Plated Brunch                    |  |  |

## **REGISTERING FOR A SHIFT**

#### **STEP 1**

When you log into your account, you'll see the calendar view. You can use the drop down as shown in the image to view just the **Meal Service** shifts.

| 1                               | (                                                               |                                                                      |                                                                 |                                                                      |                                                                 |                                 |
|---------------------------------|-----------------------------------------------------------------|----------------------------------------------------------------------|-----------------------------------------------------------------|----------------------------------------------------------------------|-----------------------------------------------------------------|---------------------------------|
|                                 | Meal Service                                                    | <b>-</b>                                                             |                                                                 |                                                                      | =                                                               | 8                               |
|                                 | All Events                                                      |                                                                      |                                                                 |                                                                      |                                                                 |                                 |
| Sunday                          | Meal Service                                                    |                                                                      | Wednesday                                                       | Thursday                                                             | Friday                                                          | Saturday                        |
|                                 | Boxed Meals                                                     |                                                                      | 3                                                               | -4                                                                   | 5                                                               | 6                               |
| 2                               | COVID Testing                                                   |                                                                      | 10)                                                             | 11                                                                   | 12                                                              | 13                              |
| 14                              | 15                                                              | 176                                                                  | 17                                                              | 18                                                                   | 19                                                              | 20                              |
| 21                              | 22                                                              | 23                                                                   | 24                                                              | 25                                                                   | 26                                                              | 27                              |
| 9 am - 12 pm<br>Plated Brunch   | 9 am - 12 pm<br>Plated Brunch                                   | 9 am - 12 pm<br>Plated Brunch                                        | 9 am - 12 pm<br>Plated Brunch                                   | 9 am - 12 pm<br>Plated Brunch                                        | 9 am - 12 pm<br>Plated Brunch                                   | 9 am - 12 pm<br>Plated Brunch   |
| 4 pm - 7:30 pm<br>Plated Dinner | 12 pm - 2 pm<br>Kitchen Preparation Work                        | 12 pm - 2 pm<br>Rütchen Preparation Work                             | 12 pm - 2 pm<br>Ritchen Preparation Work                        | 12 pm - 2 pm<br>Kitchen Preparation Work                             | 12 pm - 2 pm<br>Kitchen Preparation Work                        | 4 pm - 7:30 pm<br>Plated Dinner |
|                                 | 2 pm - 4 pm<br>Kitchen Preparation Afternoon                    | 2 pm - 4 pm<br>Kitchen Preparation Afternoon                         | 2 pm - 4 pm<br>Kitchen Preparation Afternoon                    | 2 pm - 4 pm<br>Kitchen Preparation Afternoon                         | 2 pm - 4 pm<br>Kitchen Preparation Afternoon                    |                                 |
|                                 | 4 pm - 7:30 pm<br>Plated Dinner                                 | 4 pm - 7:30 pm<br>Plated Dinner                                      | 4 pm - 7:30 pm<br>Plated Dinner                                 | 4 pm - 7:30 pm<br>Plated Dinner                                      | 4 pm - 7:30 pm<br>Plated Dinner                                 |                                 |
|                                 | 4:45 pm - 6:30 pm<br>Beyond the Table Parkland Middle<br>School | 4:45 pm - 6:30 pm<br>Beyond the Table Riverdale<br>Elementary School | 4:45 pm - 6:30 pm<br>Beyond the Table Parkland Middle<br>School | 4:45 pm - 6:30 pm<br>Beyond the Table Riverdale<br>Elementary School | 4:45 pm - 6:30 pm<br>Beyond the Table Parkland Middle<br>School |                                 |

#### **STEP 2**

Click on the day you are available to volunteer.

| A                               | APRIL 2021                                                      |                                                                      |                                                                 |                                                                      |                                                                 |                                 |  |
|---------------------------------|-----------------------------------------------------------------|----------------------------------------------------------------------|-----------------------------------------------------------------|----------------------------------------------------------------------|-----------------------------------------------------------------|---------------------------------|--|
| 4                               | 5                                                               | 6                                                                    | 7                                                               | 8                                                                    | 9                                                               | 10                              |  |
| 9 am - 12 pm<br>Plated Brunch   | 9 am - 12 pm<br>Plated Brunch                                   | 9 am - 12 pm<br>Plated Brunch                                        | 9 am - 12 pm<br>Plated Brunch                                   | 9 am - 12 pm<br>Plated Brunch                                        | 9 am - 12 pm<br>Plated Brunch                                   | 9 am - 12 pm<br>Plated Brunch   |  |
| 4 pm - 7:30 pm<br>Plated Dinner | 12 pm - 2 pm<br>Kitchen Preparation Work                        | 12 pm - 2 pm<br>Kitchen Preparation Work                             | 12 pm - 2 pm<br>Kitchen Preparation Work                        | 12 pm - 2 pm<br>Ritchen Preparation Work                             | 12 pm - 2 pm<br>Kitchen Preparation Work                        | 4 pm - 7:30 pm<br>Plated Dinner |  |
| Contractor and a second second  | 2 pm - 4 pm<br>Kitchen Preparation Afternoon                    | 2 pm - 4 pm<br>Kitchen Preparation Afternoon                         | 2 pm - 4 pm<br>Kitchen Preparation Afternoon                    | 2 pm - 4 pm<br>Kitchen Preparation Afternoon                         | 2 pm - 4 pm<br>Kitchen Preparation Afternoon                    |                                 |  |
|                                 | 4 pm - 7:30 pm<br>Plated Dinner                                 | 4 pm - 7:30 pm<br>Plated Dinner                                      | 4 pm - 7:30 pm<br>Plated Dinner                                 | 4 pm - 7:30 pm<br>Plated Dinner                                      | 4 pm - 7:30 pm<br>Plated Dinner                                 |                                 |  |
|                                 | 4:45 pm - 6:30 pm<br>Beyond the Table Parkland Middle<br>School | 4:45 pm - 6:30 pm<br>Beyond the Table Riverdale<br>Elementary School | 4:45 pm - 6:30 pm<br>Beyond the Table Parkland Middle<br>School | 4:45 pm - 6:30 pm<br>Beyond the Table Riverdale<br>Elementary School | 4:45 pm - 6:30 pm<br>Beyond the Table Parkland Middle<br>School |                                 |  |
| 11                              | 12                                                              | 13                                                                   | 14                                                              | 10                                                                   | 16                                                              | 17                              |  |
| 9 am - 12 pm<br>Plated Brunch   | 9 am - 12 pm<br>Plated Brunch                                   | 9 am - 12 pm<br>Plated Brunch                                        | 9 am - 12 pm<br>Plated Brunch                                   | 12 pm<br>Srunch                                                      | 9 am - 12 pm<br>Plated Brunch                                   | 9 am - 12 pm<br>Plated Brunch   |  |
| 4 pm - 7:30 pm<br>Plated Dinner | 12 pm - 2 pm<br>Kitchen Preparation Work                        | 12 pm - 2 pm<br>Kitchen Preparation Work                             | 12 pm - 2 pm<br>Kitchen Preparation Work                        | 1. A Stion Work                                                      | 12 pm - 2 pm<br>Kitchen Preparation Work                        | 4 pm - 7:30 pm<br>Plated Dinner |  |
|                                 | 2 pm - 4 pm<br>Kitchen Preparation Afternoon                    | 2 pm - 4 pm<br>Kitchen Preparation Afternoon                         | 2 pm - 4 pm<br>Kitchen Preparation Afternoon                    | 2 pm - 4 Kitchen Preparation Afternoon                               | 2 pm - 4 pm<br>Kitchen Preparation Afternoon                    |                                 |  |
|                                 | 4 pm - 7:30 pm<br>Plated Dinner                                 | 4 pm - 7:30 pm<br>Plated Dinner                                      | 4 pm - 7:30 pm<br>Plated Dinner                                 | 4 pm - 7:30 pm<br>Plated Dinner                                      | 4 pm - 7:30 pm<br>Plated Dinner                                 |                                 |  |
|                                 | 4:45 pm - 6:30 pm<br>Beyond the Table Parkland Middle<br>School | 4:45 pm - 6:30 pm<br>Beyond the Table Riverdale<br>Elementary School | 4:45 pm - 6:30 pm<br>Beyond the Table Parkland Middle<br>School | 4:45 pm - 6:30 pm<br>Beyond the Table Riverdale<br>Elementary School | 4:45 pm - 6:30 pm<br>Beyond the Table Parkland Middle<br>School |                                 |  |

This screen will pop up, and on the right side of each shift, you'll see the **Sign Up** button. Click on the shift for which you would like to volunteer.

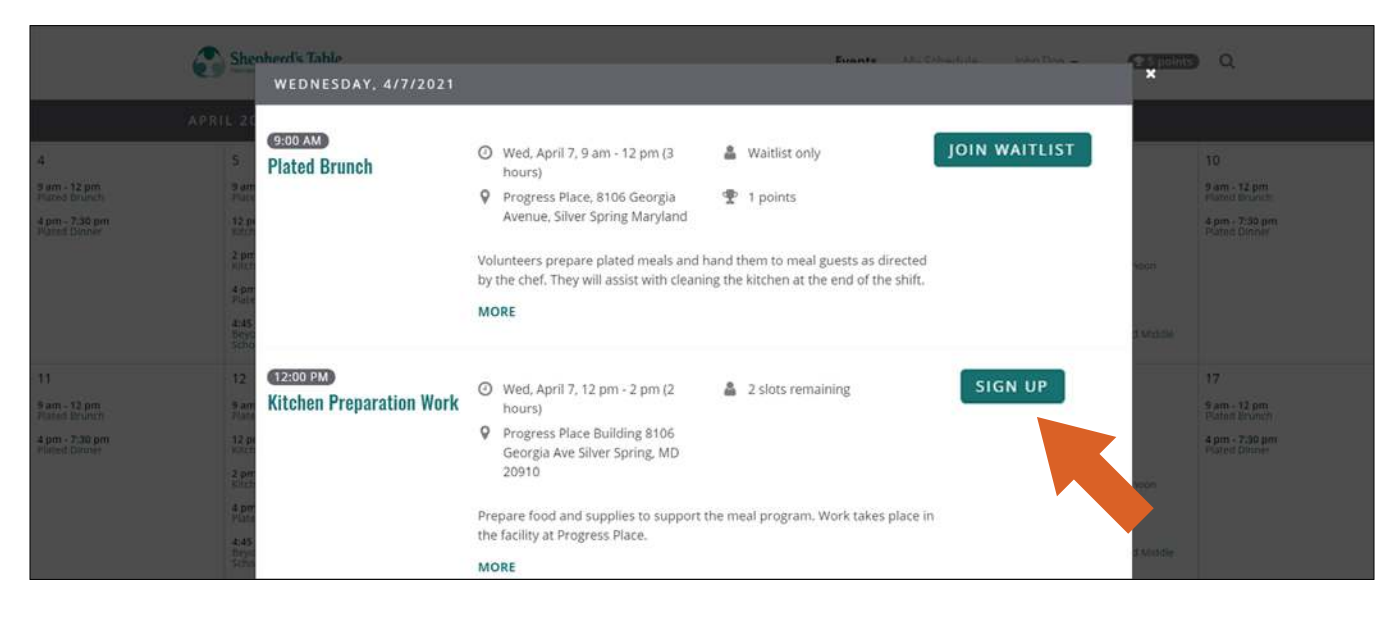

JOIN WAITLIST

**Join Waitlist** puts you on a waitlist. You will be automatically notified if someone cancels and will be reserved for the event.

RESERVED

**Reserved** means the spaces are not full but are reserved for a group. Spaces will open up a few days before the event if the group does not claim them.

#### **STEP 4**

This page will pop up and confirm that your registration is complete!

| Re | gistration complete                                              |  |
|----|------------------------------------------------------------------|--|
|    | ADD THIS EVENT TO MY CALENDAR                                    |  |
|    | Progress Place Building 8106 Georgia Ave Silver Spring, MD 20910 |  |
|    |                                                                  |  |
|    |                                                                  |  |
|    | f POST ON FACEBOOK                                               |  |
|    |                                                                  |  |
|    | FINISH                                                           |  |

## **CANCELLING A SHIFT**

#### **STEP 1**

To cancel your registration, log in to your account, click on **My Schedule** which is on the top right of the screen.

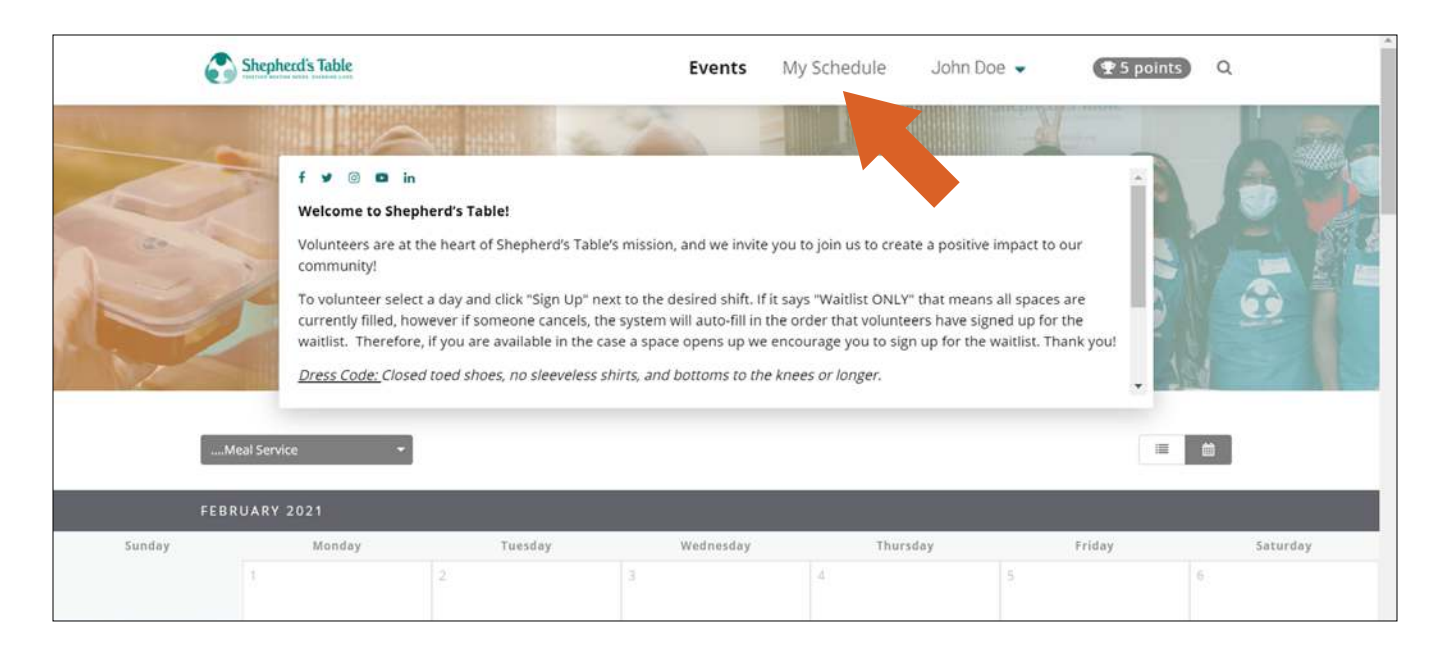

#### STEP 2

You'll see a list of all your registered events. Next to each event is a **Cancel Registration** button. Click on that button to cancel.

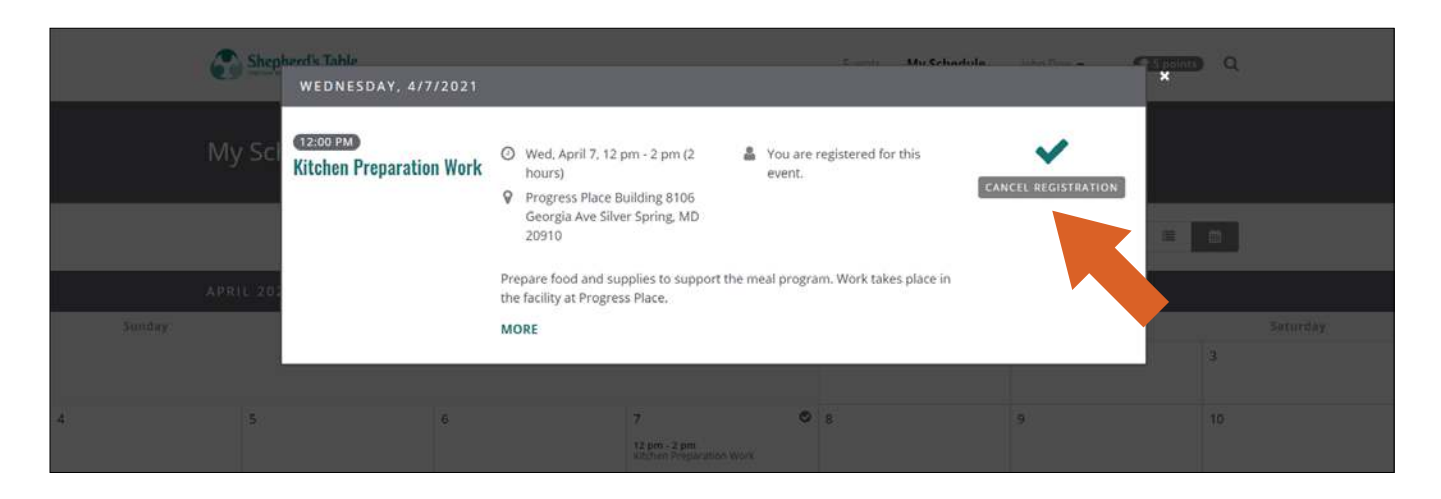

It will confirm that you want to cancel the shift. Click Next.

| Kitchen Preparation Work O Wedr                                                                                        | Kitchen Preparation Work O Wednesday, April 7 • 12 pm - 2 pm (2 hours) |  |  |  |  |  |
|----------------------------------------------------------------------------------------------------|------------------------------------------------------------------------|--|--|--|--|--|
| Confirm Cancellation                                                                                                   | Cancellation Complete                                                  |  |  |  |  |  |
| Confirm Cancellation<br>You are about to cancel your registration for<br>April 7, 12 pm - 2 pm. Do you want to contine | Kitchen Preparation Work on Wednesday,<br>ue?                          |  |  |  |  |  |
| EXIT                                                                                                    |                                                                        |  |  |  |  |  |

#### **STEP 4**

Now your cancellation is confirmed. Press **Exit** to go back to the calendar.

| Kitchen Preparation Work 👘 🔿     | Wednesday, April 7 • 12 pm - 2 pm (2 hours) |
|----------------------------------|---------------------------------------------|
| 0                                | Cancellation Complete                       |
| Cancellation complete            |                                             |
| Sorry to see you go. Your regist | ration for this event has been cancelled.   |

## CHECKING IN AT THE KIOSK

#### **STEP 1**

Enter part of your name, username, or phone number to find your account.

| SHEPHERD'S TABLE                     |                          |
|--------------------------------------|--------------------------|
| Type a few letters of your name, use | ername, or phone number. |
|                                      | continue                 |
|                                      |                          |

#### **STEP 2**

It will ask you to confirm your account. Click Continue.

| shepherd's table<br>John Doe (jdoe) |  |    |     |   |         |      |
|-------------------------------------|--|----|-----|---|---------|------|
|                                     |  |    |     |   |         |      |
|                                     |  |    |     |   |         |      |
|                                     |  |    |     |   |         |      |
|                                     |  |    |     |   |         |      |
|                                     |  |    |     |   |         |      |
|                                     |  |    |     |   | Is this | you? |
|                                     |  | ex | xit | С | ontinue | 9    |

The shift you're registered for will show up on the screen. Click the **Continue** button.

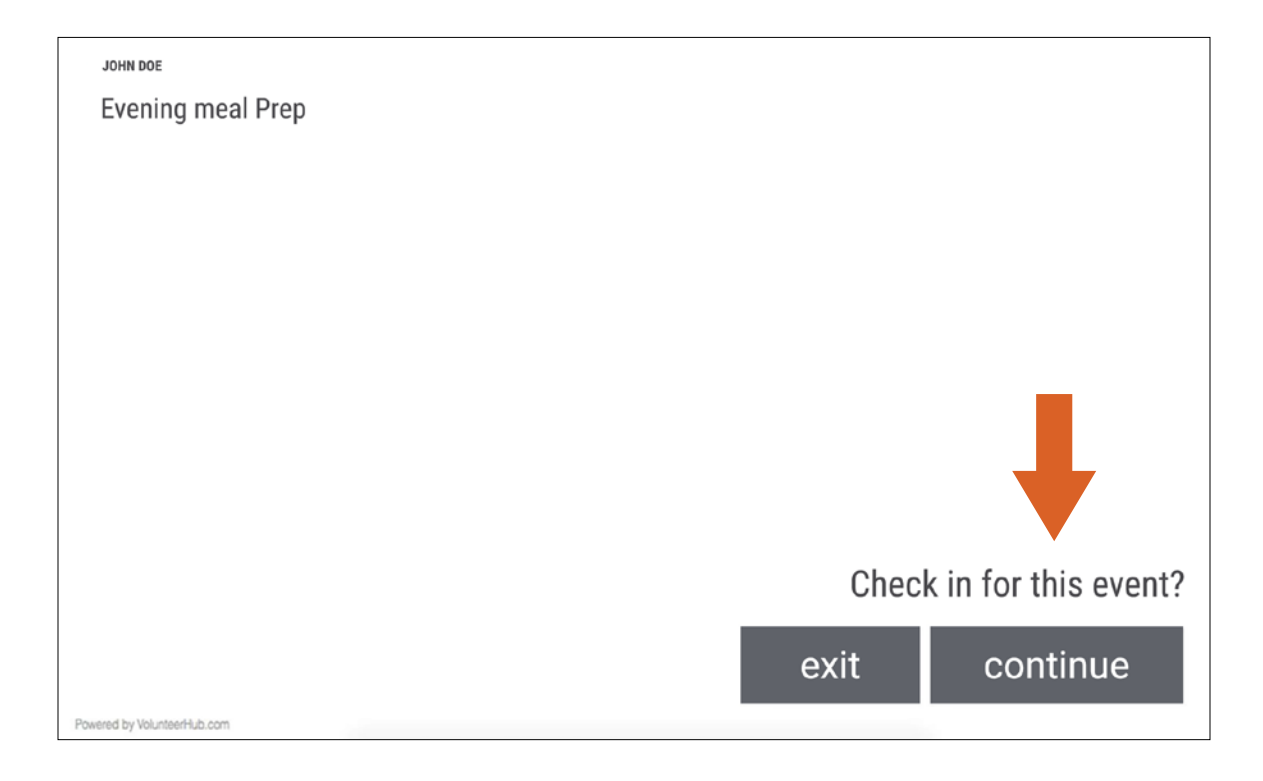

#### **STEP 4**

A confirmation screen will pop up. Press Start over to go back to the home screen.

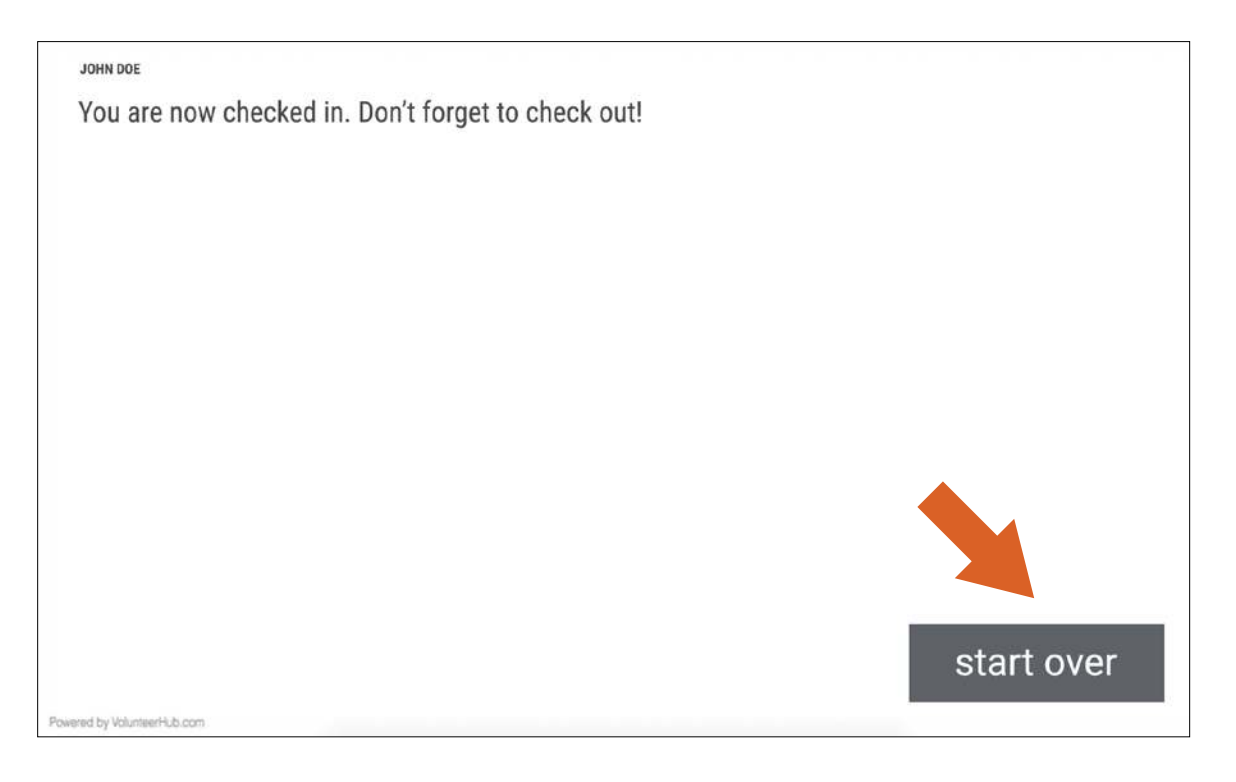

## CHECKING OUT AT THE KIOSK

#### **STEP 1**

Put in part of your username, name, or phone number to find your account.

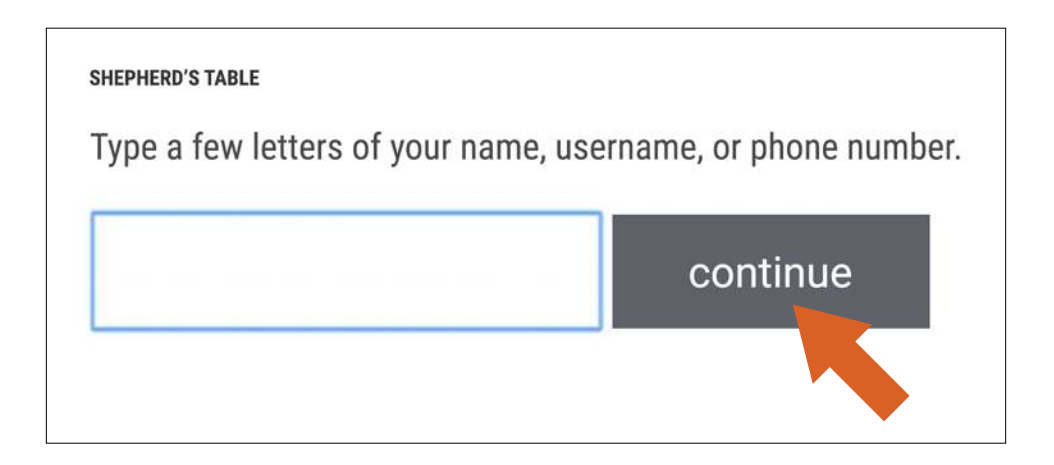

#### STEP 2

Confirm your account. Click **Continue**.

| shepherd's table<br>John Doe (jdoe) | 80 80 80 |  |  |      |  |              |
|-------------------------------------|----------|--|--|------|--|--------------|
|                                     |          |  |  |      |  |              |
|                                     |          |  |  |      |  |              |
|                                     |          |  |  |      |  |              |
|                                     |          |  |  |      |  |              |
|                                     |          |  |  |      |  |              |
|                                     |          |  |  |      |  | Is this you? |
|                                     |          |  |  | exit |  | continue     |
| Powered by Volunteerflub.com        |          |  |  |      |  |              |

The shift you're registered for will show up on the screen. Click the **Continue** button.

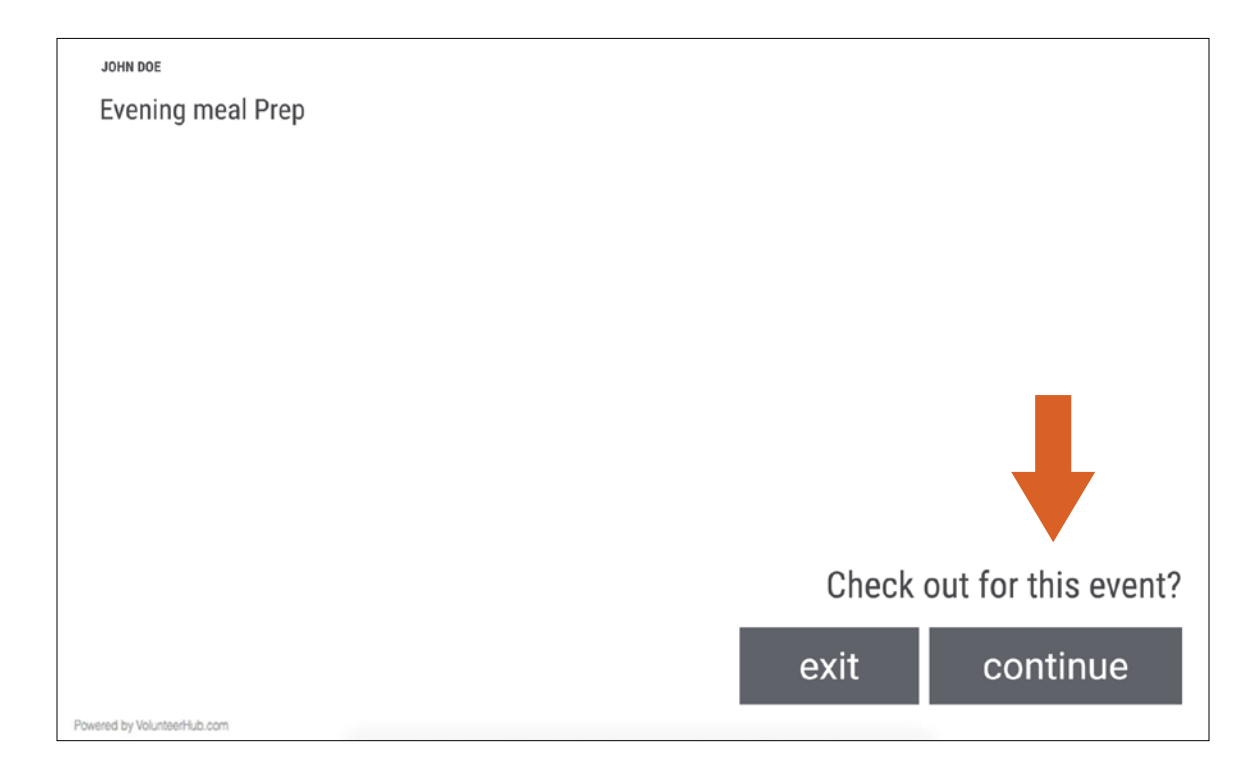

#### **STEP 4**

You will receive a confirmation. Click Start over.

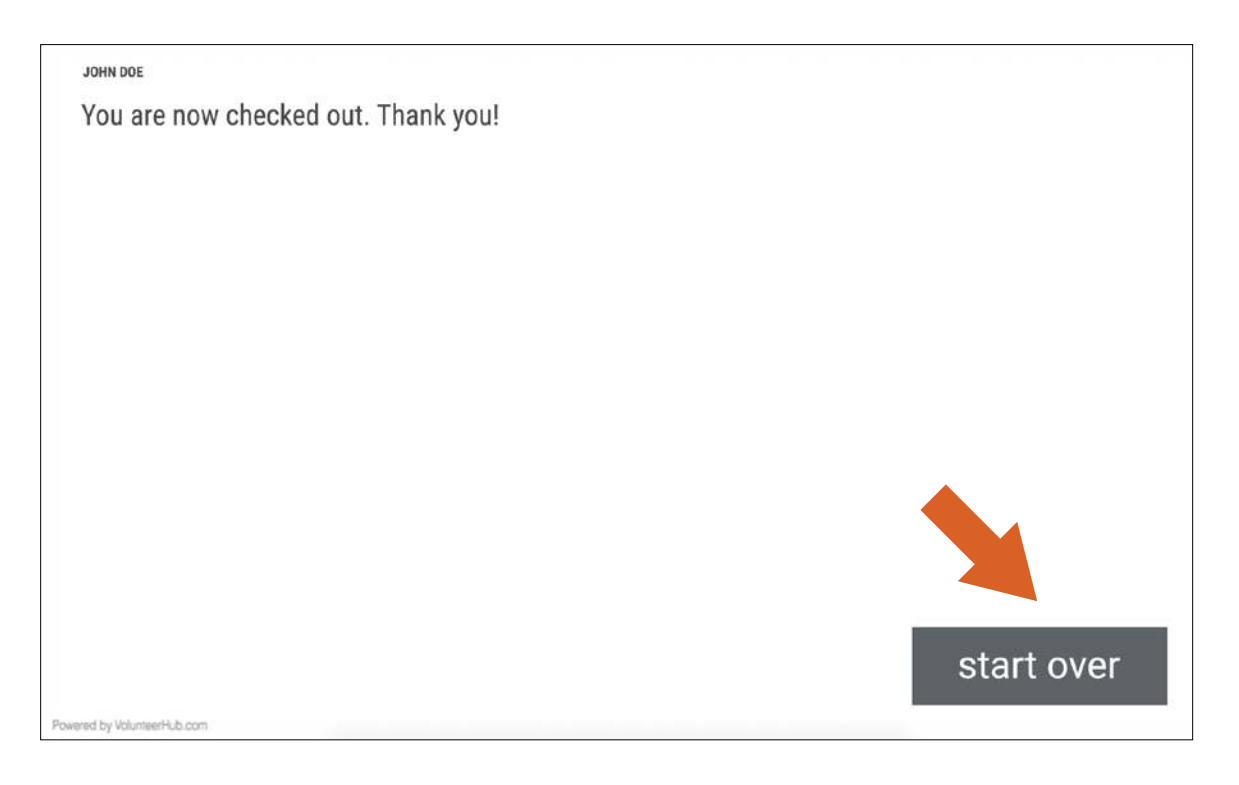

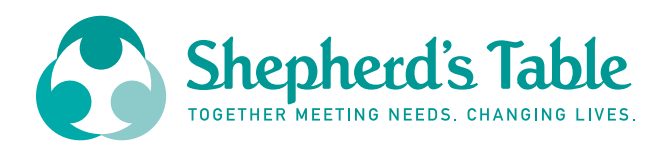

## **THANK YOU!**

HAVE ANY ADDITIONAL QUESTIONS? **PLEASE CONTACT OUR VOLUNTEER COORDINATOR, MARCY MERTI, MARCYM@SHEPHERDSTABLE.ORG** 

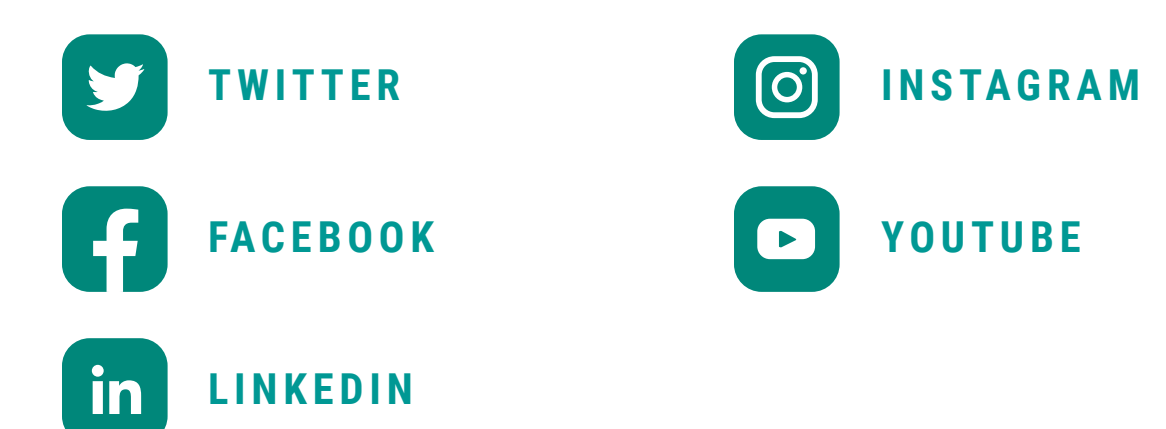

shepherdstable.org